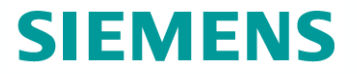

# **Reydisp Evolution**

# Guida alla Configurazione della Protezione Reyrolle 7SR10 secondo norma CEI-016

Software, Drivers e Manuali scariabili gratuitamente dal sito : www.siemens.com/reyrolle Reyrolle Protection Devices

# **Reydisp Evolution** Panoramica Funzioni Principali

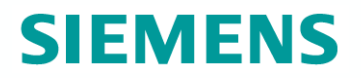

Configurazione Protezione Impostazione Parametri e Soglie Lavoro Online e Offline Definizione Testo Display Definizione Protocollo Curve

Visualizzazione

- § Parametrizzazione
- § Registro Disturbi
- § Eventi
- § Registro guasti
- § Strumenti

#### Controllo

- § Comandi
- § Sincronizzazione Oraria
- § Pulizia Dati

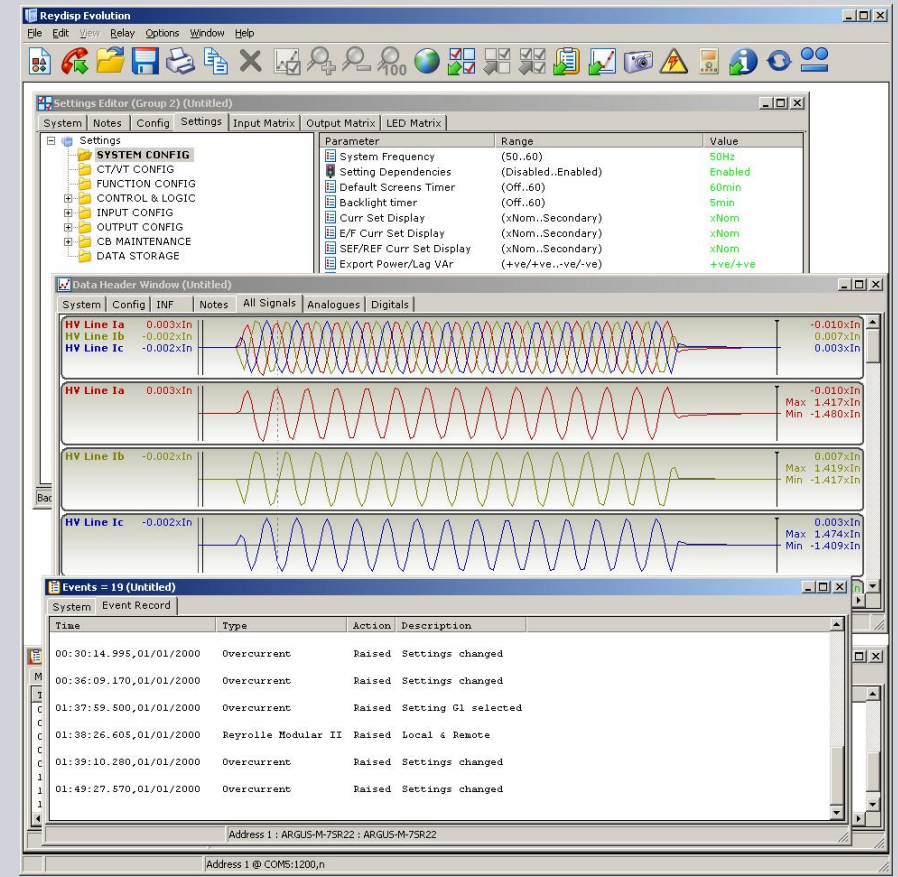

# **Reydisp Evolution** Barra Comandi

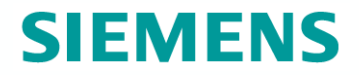

#### Barra Comandi con Icone Intuitive e Personalizzabile

| 🔛 Reydisp Evolution                      |     |
|------------------------------------------|-----|
| File Edit View Relay Options Window Help |     |
| 🗟 🌈 🚰 🗖 😂 🗛 🗙                            | 0 2 |

#### Maschera di Parametrizzazione: Visualizzabile come elenco, in veste grafica o matrice

| System Notes Config Settings Input Matrix Output M                                                                                                    | atrix LED Matrix                                                                                                    |                                                                                                    |                                  | /                                                                                                    |                                                                             |  |  |  |
|----------------------------------------------------------------------------------------------------|----------------------------------------------------------------------------------------------------|----------------------------------------------------------------------------------------------------|----------------------------------|----------------------------------------------------------------------------------------------------|-----------------------------------------------------------------------------|--|--|--|
| Settings       Parameter         System CONFIG       System         FUNCTION CONFIG       Setting         PHASE OVERCURRENT       Backlig         Solution       Solution         Solution       Solution <t< th=""><th>System       Notes       Config       Settin         System       Notes       Config       Settin         SYSTEM CONFIG       Image: Config       Settin         Image: Config       Setting Dependencies       FUNCTION CONFIG         Image: Config       Image: Config       Setting         Image: Config       Image: Config       Setting</th><th>igne-Sobina di Lancio e Datalo<br/>ngs Input Matrix Output M<br/>Object Output M<br/>Object Output M</th><th>System Notes Config Setting \ Ir</th><th>igurazione Bobina di La<br/>Settings Input Matri<br/>nput<br/>Inhibit 51-1<br/>Inhibit 50-2<br/>Inhibit 50-2<br/>Inhibit 50SEF-1<br/>Inhibit 50SEF-2<br/>74TCS-1<br/>Trig Trip Contacts<br/>Reset Trip Time<br/>General Alarm 1<br/>General Alarm 2<br/>General Alarm 3<br/>General Alarm 5<br/>General Alarm 5</th><th>DataLogg<br/>put Matri<br/>BI2 BI3<br/>P-D-D-D-D-D-D-D-D-D-D-D-D-D-D-D-D-D-D-D</th><th></th><th></th><th></th></t<> | System       Notes       Config       Settin         System       Notes       Config       Settin         SYSTEM CONFIG       Image: Config       Settin         Image: Config       Setting Dependencies       FUNCTION CONFIG         Image: Config       Image: Config       Setting         Image: Config       Image: Config       Setting | igne-Sobina di Lancio e Datalo<br>ngs Input Matrix Output M<br>Object Output M<br>Object Output M | System Notes Config Setting \ Ir | igurazione Bobina di La<br>Settings Input Matri<br>nput<br>Inhibit 51-1<br>Inhibit 50-2<br>Inhibit 50-2<br>Inhibit 50SEF-1<br>Inhibit 50SEF-2<br>74TCS-1<br>Trig Trip Contacts<br>Reset Trip Time<br>General Alarm 1<br>General Alarm 2<br>General Alarm 3<br>General Alarm 5<br>General Alarm 5 | DataLogg<br>put Matri<br>BI2 BI3<br>P-D-D-D-D-D-D-D-D-D-D-D-D-D-D-D-D-D-D-D |  |  |  |
|                                                                                                    | Setting Dependencies                                                                                                    | When enabled only active s                                                                                                    |                                  | CB Open                                                                                                    |                                                                             |  |  |  |

# **Reydisp Evolution** Lavoro Offline o Online

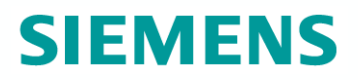

#### 1) Off-line: Senza connessione diretta con la protezione

| Relay ID         Cat. No.         Software         I/O         CRC           7SR1101-1xA12-xCA0         2436H80003R         3,5         #e933           7SR1101-1xA12-xCA0         2436H80003R         3,5         #cf34           7SR1201-1xA12-xCA0         "ARGUS-M", "7         2455H80004R         9,8         #ba35           7SR2102-1xAx1-00A0         "ARGUS-M", "7         2455H80004R         9,8         #ba35           7SR2102-1xAx1-00A0         "ARGUS-M", "7         2455H80004R         9,8         #cla1           7SR2102-1xAx1-00A0         "ARGUS-M", "7         2455H80004R         9,8         #cla5           7SR2102-1xAx1-00A0         "ARGUS-M", "7         2455H80004R         9,8         #cla5           7SR2102-1xAx1-00A0         "ARGUS-M", "7         2455H80004R         9,8         #cla5           7SR2102-1xAx1-00A0         "ARGUS-M", "7         2455H80004R         9,8         #cla5           7SR2102-1xAx1-00A0         "ARGUS-M", "7         2455H80004R         9,8         #cla5           7SR2202-2xAx1-00A0         "ARGUS-M", "7         2455H80005R         13,14         #a936           7SR2202-2xAx1-00A0         "ARGUS-M", "7         2455H80005R         13,14         #def57 </th <th>Sectings Data</th> <th></th> <th></th> <th></th> <th></th> <th></th> | Sectings Data      |               |                |         |       |        |
|----------------------------------------------------------------------------------------------------|--------------------|---------------|----------------|---------|-------|--------|
| 75R1101-1xA12-xCA0     2436H80003R     3,5     #e933       75R1101-1xA12-xCA0     2436H80003R     3,5     #cidd       75R1101-1xA12-xCA0     "ARGUS-M", "7     2435H80004R     9,8     #ba35       75R210x-1xAx1-0CA0     "ARGUS-M", "7     2435H80004R     9,8     #ba35       75R210x-1xAx1-0CA0     "ARGUS-M", "7     2435H80004R     9,8     #2014       75R210x-1xAx1-0DA0     "ARGUS-M", "7     2435H80004R     9,8     #2014       75R210x-1xAx1-0DA0     "ARGUS-M", "7     2435H80004R     9,8     #2014       75R210x-1xAx1-0DA0     "ARGUS-M", "7     2435H80004R     9,8     #63bc       75R210x-1xAx1-0DA0     "ARGUS-M", "7     2435H80004R     9,8     #9667       75R210x-1xAx2-0CA0     "ARGUS-M", "7     2435H80004R     9,8     #9667       75R220x-2xAx1-0CA0     "ARGUS-M", "7     2435H80005R     13,14     #1a2f       75R220x-2xAx1-0CA0     "ARGUS-M", "7     2435H80005R     13,14     #3936       75R220x-2xAx1-0CA0     "ARGUS-M", "7     2435H80005R     13,14     #3936       75R220x-2xAx1-0CA0     "ARGUS-M", "7     2435H80005R     13,14     #3936       75R220x-2xAx1-0CA0     "ARGUS-M", "7     2435H80005R     13,14                                                                                                    | Relay ID           | Cat. No.      | Software       | I/O     | CRC   | ~      |
| 75R1101-1xA12-xCA0       2436H80003R       3,5       #fsd         75R210x-1xAx1-0DA0       "ARGUS-M", "7       2435H80004R       9,8       #ba35         75R210x-1xAx1-0DA0       "ARGUS-M", "7       2435H80004R       9,6       #a1c1         75r210x-1xAx1-0DA0       "ARGUS-M", "7       2435H80004R       9,8       #c014         75r210x-1xAx1-0DA0       "ARGUS-M", "7       2435H80004R       9,8       #c014         75r210x-1xAx1-0DA0       "ARGUS-M", "7       2435H80004R       9,8       #c05b         75r210x-1xAx1-0DA0       "ARGUS-M", "7       2435H80004R       9,8       #d657         75r210x-1xAx2-0DA0       "ARGUS-M", "7       2435H80004R       9,8       #d667         75r210x-1xAx2-0DA0       "ARGUS-M", "7       2435H80005R       13,14       #la2f         75r220x-2xAx1-0DA0       "ARGUS-M", "7       2435H80005R       13,14       #d956         75r220x-2xAx1-0DA0       "ARGUS-M", "7       2435H80005R       13,14       #d954         75r220x-2xAx1-0DA0       "ARGUS-M", "7       2435H80005R       13,14       #d954         75r220x-2xAx1-0DA0       "ARGUS-M", "7       2435H80005R       13,14       #d954         75r220x-2xAx1-0DA0 <td>75R1101-1xA12-xCA0</td> <td></td> <td>2436H80003R</td> <td>3,5</td> <td>#e933</td> <td></td>                                   | 75R1101-1xA12-xCA0 |               | 2436H80003R    | 3,5     | #e933 |        |
| 75R210x-1xAx1-0CA0       "ARGUS-M", "7       2435H80004R       9,8       #ba35         75R210x-1xAx1-0DA0       "ARGUS-M", "7       2435H80004R       9,6       #2014         75R210x-1xAx1-0DA0       "ARGUS-M", "7       2435H80004R       9,8       #2014         75R210x-1xAx1-0DA0       "ARGUS-M", "7       2435H80004R       9,8       #2014         75R210x-1xAx1-0DA0       "ARGUS-M", "7       2435H80004R       9,8       #05b3         75R210x-1xAx1-0DA0       "ARGUS-M", "7       2435H80004R       9,8       #06b3         75R210x-1xAx2-0CA0       "ARGUS-M", "7       2435H80004R       9,8       #96e7         75R210x-1xAx2-0CA0       "ARGUS-M", "7       2435H80005R       13,14       #1a27         75R220x-2xAx1-0CA0       "ARGUS-M", "7       2435H80005R       13,14       #1a27         75R220x-2xAx1-0CA0       "ARGUS-M", "7       2435H80005R       13,14       #1a27         75R220x-2xAx1-0CA0       "ARGUS-M", "7       2435H80005R       13,14       #1a27         75R220x-2xAx1-0CA0       "ARGUS-M", "7       2435H80005R       13,14       #3936         75R220x-2xAx1-0DA0       "ARGUS-M", "7                                                                                                    | 75R1101-1xA12-xCA0 |               | 2436H80003R    | 3,5     | #cf4d |        |
| 75R210x-1xAx1-00A0       "ARGUS-M", "7 2435H80004R       9,6       #1c1         75R210x-1xAx1-00A0       "ARGUS-M", "7 2435H80004R       9,8       #2014         75R210x-1xAx1-00A0       "ARGUS-M", "7 2435H80004R       9,8       #26b         75R210x-1xAx1-00A0       "ARGUS-M", "7 2435H80004R       9,8       #65bc         75R210x-1xAx1-00A0       "ARGUS-M", "7 2435H80004R       9,8       #0fb3         75R210x-1xAx1-00A0       "ARGUS-M", "7 2435H80004R       9,8       #06e7         75R210x-1xAx2-00A0       "ARGUS-M", "7 2435H80004R       9,8       #06e7         75R210x-1xAx2-00A0       "ARGUS-M", "7 2435H80005R       13,14       #1a2f         75R220x-2xAx1-00A0       "ARGUS-M", "7 2435H80005R       13,14       #3936         75R220x-2xAx1-00A0       "ARGUS-M", "7 2435H80005R       13,14       #3956         75R220x-2xAx1-00A0       "ARGUS-M", "7 2435H80005R       13,14       #3956         75R220x-2xAx1-00A0       "ARGUS-M", "7 2435H80005R       13,14       #3954         75R220x-2xAx1-00A0       "ARGUS-M", "7 2435H80005R       13,14       #3960         75R220x-2xAx2-00A0       "ARGUS-M", "7 2435H80005R       13,14       #59a0         75R220x-2xAx2-00A0       "A                                                                                                 | 75R210x-1xAx1-0CA0 | "ARGUS-M", "7 | 2435H80004R    | 9,8     | #ba35 |        |
| 75×2100-13A31-00A0       "ARGUS-M", "7                                                                                                    | 75R210x-1xAx1-0DA0 | "ARGUS-M", "7 | 2435H80004R    | 9,6     | #a1c1 |        |
| 75R210x-1xAx1-00A0         "ARGUS-M", "7         2435H80004R         9,8         #65bc           75R210x-1xAx1-00A0         "ARGUS-M", "7         2435H80004R         9,8         #0fb3           75R210x-1xAx2-00A0         "ARGUS-M", "7         2435H80004R         9,8         #96e7           75R210x-1xAx2-00A0         "ARGUS-M", "7         2435H80004R         9,8         #96e7           75R210x-1xAx2-00A0         "ARGUS-M", "7         2435H80005R         13,14         #1a27           75R220x-2xAx1-00A0         "ARGUS-M", "7         2435H80005R         13,14         #3936           75R220x-2xAx1-00A0         "ARGUS-M", "7         2435H80005R         13,14         #3936           75R220x-2xAx1-00A0         "ARGUS-M", "7         2435H80005R         13,14         #3954           75R220x-2xAx1-00A0         "ARGUS-M", "7         2435H80005R         13,14         #3954           75R220x-2xAx1-00A0         "ARGUS-M", "7         2435H80005R         13,14         #3954           75R220x-2xAx1-00A0         "ARGUS-M", "7         2435H80005R         13,14         #3954           75R220x-2xAx1-00A0         "ARGUS-M", "7         2435H80005R         13,14         #394           75R220x-2xAx2-0CA0                                                                         | 755210x-1xAx1-00A0 | "ARGUS-M", "7 | 2435H80004R    | 9,8     | #2014 |        |
| 75R210x-1xAx1-00A0     "ARGUS-M", "7 2455/H80004R     9,8     #0fb3       75R210x-1xAx2-00A0     "ARGUS-M", "7 2455/H80004R     9,8     #9667       75R210x-1xAx2-00A0     "ARGUS-M", "7 2455/H80004R     9,8     #9667       75R20x-1xAx2-00A0     "ARGUS-M", "7 2455/H80004R     9,8     #9667       75R20x-2xAx1-00A0     "ARGUS-M", "7 2455/H80005R     13,14     #1a27       75R20x-2xAx1-00A0     "ARGUS-M", "7 2455/H80005R     13,14     #3936       75R20x-2xAx1-00A0     "ARGUS-M", "7 2455/H80005R     13,14     #3954       75R220x-2xAx1-00A0     "ARGUS-M", "7 2455/H80005R     13,14     #6954       75R220x-2xAx1-00A0     "ARGUS-M", "7 2455/H80005R     13,14     #6954       75R220x-2xAx1-00A0     "ARGUS-M", "7 2455/H80005R     13,14     #6954       75R220x-2xAx1-00A0     "ARGUS-M", "7 2455/H80005R     13,14     #6954       75R220x-2xAx2-00A0     "ARGUS-M", "7 2455/H80005R     13,14     #6954       75R220x-2xAx2-00A0     "ARGUS-M", "7 2455/H80005R     13,14     #6954       75R220x-2xAx2-00A0     "ARGUS-M", "7 2455/H80005R     13,14     #6763                                                                                                    | 75R210x-1xAx1-0DA0 | "ARGUS-M", "7 | 2435H80004R    | 9,8     | #63bc |        |
| 75R210x-1xAx2-0CA0     "ARGUS-M", T                                                                                                    | 75R210x-1xAx1-0DA0 | "ARGUS-M", "7 | 2135H80004R2-2 | 9,8     | #Ofb3 |        |
| 75R210x-1xAx2-0DA0       *ARGUS-M", "7 2435H80005R       9,8       #6627         75R220x-2xAx1-0CA0       *ARGUS-M", "7 2435H80005R       13,14       #1a2f         75R220x-2xAx1-0DA0       *ARGUS-M", "7 2435H80005R       13,14       #1a2f         75R220x-2xAx1-0DA0       *ARGUS-M", "7 2435H80005R       13,14       #3936         75R220x-2xAx1-0DA0       *ARGUS-M", "7 2435H80005R       13,14       #3954         75R220x-2xAx1-0DA0       *ARGUS-M", "7 2435H80005R       13,14       #9954         75R220x-2xAx1-0DA0       *ARGUS-M", "7                                                                                                    | 75R210x-1xAx2-0CA0 | "ARGUS-M", 7  | 2435H80004R    | 9,8     | #96e7 |        |
| 75R220x-2xAx1-0CA0         "ARGUS-M", "7         2435H60005R         13,14         #1a2f           *CR220x-2xAx1-0DA0         "ARGUS-M", "7         2435H60005R         13,14         #a936           *CR220x-2xAx1-0DA0         "ARGUS-M", "7         2435H60005R         13,14         #d97b           7SR220x-2xAx1-0DA0         "ARGUS-M", "7         2435H60005R         13,14         #d97b           7SR220x-2xAx1-0DA0         "ARGUS-M", "7         2435H60005R         13,14         #d97b           7SR220x-2xAx1-0DA0         "ARGUS-M", "7         2435H60005R         13,14         #d954           7SR220x-2xAx1-0DA0         "ARGUS-M", "7         2435H60005R         13,14         #d954           7SR220x-2xAx1-0DA0         "ARGUS-M", "7         2435H60005R         13,14         #d954           7SR220x-2xAx2-0CA0         "ARGUS-M", "7         2435H60005R         13,14         #d954           7SR220x-2xAx2-0CA0         "ARGUS-M", "7         2435H60005R         13,14         #d954           7SR220x-2xAx2-0CA0         "ARGUS-M", "7         2435H60005R         13,14         #faca                                                                                                    | 75R210x-1xAx2-0DA0 | "ARGUS-M", "7 | 2435H80004R    | 9,8     | #8627 |        |
| Strate         "ARQUS-M", "7         2435H80005R         13,14         #a936           75R220x-2xAx1-0DA0         "ARQUS-M", "7         2435H80005R         13,14         #d9fb           75R220x-2xAx1-0DA0         "ARQUS-M", "7         2435H80005R         13,14         #d9fb           75R220x-2xAx1-0DA0         "ARQUS-M", "7         2435H80005R         13,14         #d9554           75R220x-2xAx1-0DA0         "ARQUS-M", "7         2435H80005R         13,14         #b9s0           75R220x-2xAx2-0CA0         "ARQUS-M", "7         2435H80005R         13,14         #b9s0           75R220x-2xAx2-0CA0         "ARQUS-M", "7         2435H80005R         13,14         #b9s0           75R220x-2xAx2-0CA0         "ARQUS-M", "7         2435H80005R         13,14         #b9s0           75R220x-2xAx2-0CA0         "ARQUS-M", "7         2435H80005R         13,14         #fef9           75R220x-2xAx2-0CA0         "ARQUS-M", "7         2435H80005R         13,14         #fer9                                                                                                    | 75R220x-2xAx1-0CA0 | "ARGUS-M", "7 | 2435H80005R    | 13,14   | #1a2f |        |
| 75R20w-2242+0570 "ARGU5-M","7 2435H60005R 13,14 #d9fb<br>75R20x-224X1-0DA0 "ARGU5-M","7 2435H60005R 13,14 #6954<br>75R20x-224X1-0DA0 "ARGU5-M","7 2435H60005R.2- 13,14 #b9a0<br>75R20x-224X2-0CA0 "ARGU5-M","7 2435H60005R 13,14 #fef9<br>75R20x-224X2-0CA0 "ARGU5-M","7 2435H60005R 13,14 #fef9<br>75R20x-224X2-0CA0 "ARGU5-M","7 2435H60005R 13,14 #fef9                                                                                                    | SR220x-2xAx1-0DA0  | "ARGUS-M", "7 | 2435H80005R    | 13,14   | #a936 |        |
| 75R220x-2xAx1-0DA0         "ARGU5-M", "7         2435H80005R         13,14         #8954           75R220x-2xAx1-0DA0         "ARGU5-M", "7         2435H80005R.2-2         13,14         #b9a0           75R220x-2xAx2-0CA0         "ARGU5-M", "7         2435H80005R         13,14         #fef9           75R220x-2xAx2-0CA0         "ARGU5-M", "7         2435H80005R         13,14         #fer9           75R220x-2xAx2-0CA0         "AGU5-M", "7         2435H80005R         13,14         #fer9                                                                                                    | 75R220x-2x4×1 00A0 | "ARGUS-M", "7 | 2435H80005R    | 13,14   | #d9fb |        |
| 75R220x-2xAx1-0DA0 "ARGU5-M","7 2435H60005R2-2 13,14 #b9a0<br>75R220x-2xAx2-0CA0 "ARGU5-M","7 2435H60005R 13,14 #fef9<br>75R220x-2xAx2-0DA0 "ARGU5-M","7 2435H60005R 13,14 #fef9 ₩                                                                                                    | 75R220x-2xAx1-0DA0 | "ARGUS-M", "7 | 2435H80005R    | 13,14   | #8954 |        |
| 75R220x-2xAx2-0CA0 "ARGU5-M","77 2435H80005R 13,14 #fef9<br>75R220x-2γΔγ2-0DΔΩ "ΔRGU5-M" "7 2435H80005R 13.14 #6aca                                                                                                    | 75R220x-2xAx1-0DA0 | "ARGUS-M", "7 | 2435H80005R2-2 | 13,14   | #b9a0 |        |
| 758220v-2v4v2-0040 "48/GHS-M" "7 24358800058 13.14 #6aca 🎽                                                                                                    | 75R220x-2xAx2-0CA0 | "ARGUS-M", "7 | 2435H80005R    | 13,14   | #fef9 |        |
|                                                                                                    | 75R220v-2v4v2-0D40 | "ARGUS-M" "7  | 2435H80005R    | 13 14   | #6aca |        |
|                                                                                                    |                    |               | - I -          | <b></b> |       |        |
|                                                                                                    |                    | 2             | 2              | Help    |       | Cancel |

Si seleziona dall'elenco dei template quello della protezione omlogata CEI016, codice

#### 7SR1003-2(K/J)A20-2CA0

Permette di lavorare senza dispositivo e scaricare la configurazione in un secondo momento.

2) On-line: Con connessione diretta con la protezione

La protezione connessa via USB è visualizzata nel Connection Manager, una volta connessa è possibile acquissire e invairer dati

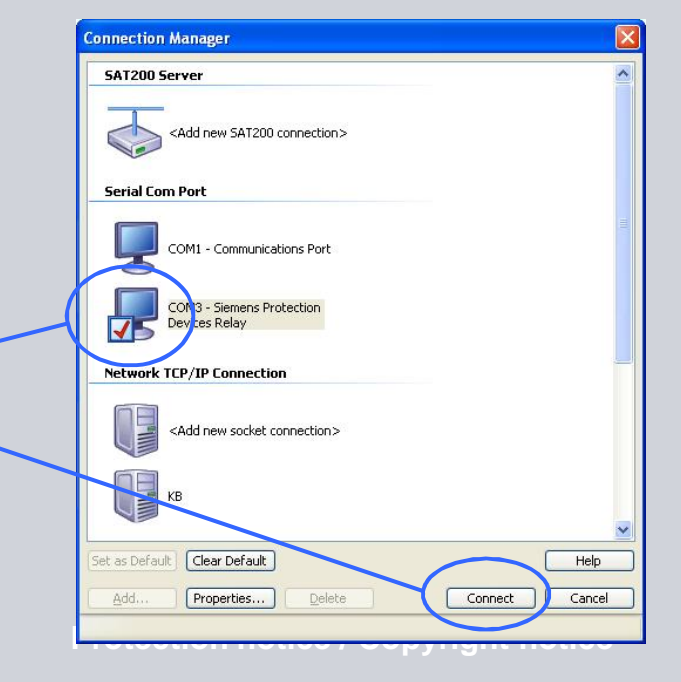

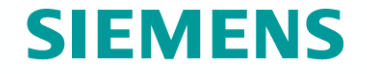

È di seguito illustrata una guida passo-passo per parametrizzare le configurazioni:

- 1) SPG Bobina di Minima
- 2) SPG Bobina di Lancio e Data Logger

**Nota:** I valori delle soglie d'intervento inseriti sono una nostra proposta, devono essere coordinati con la relazione di taratura caso per caso

# **Reydisp Evolution** SPG Bobina di Minima

| Reydisp Evolution - [Settings Edit<br>File Edit View Relay Opti<br>Relay Option<br>System Notes Config Setting                                                                                                    | or (Untitled)]<br>ons Window Help<br>X A A A A A A A A A A A A A A A A A A                                                                                                    | Po Patrix                                                                                                    |                                                                                                    |
|----------------------------------------------------------------------------------------------------|----------------------------------------------------------------------------------------------------|----------------------------------------------------------------------------------------------------|----------------------------------------------------------------------------------------------------|
| Settings<br>SYSTEM CONFIC<br>CT/VT CONFIG<br>FUNCTION CONFIG<br>CONTROL & LOGIC<br>CONTROL & LOGIC<br>CONTROL & | Parameter  System Frequency Setting Dependencies Favourite Meters Timer Backlight timer Curr Set Display E/F Curr Set Display Select Grp Mode Clock Sync. From BI Operating Mode Disk Activity Symbol Archiver Blocking Time Unexpected Restart Blocking Setting Password Control Password Trip Alert General Alarm Alert Relay Identifier Circuit Identifier | Range<br>(5060)<br>(DisabledEnabled)<br>(Off60)<br>(Off60)<br>(xNomSecondary)<br>(Edge triggeredLevel triggered)<br>(DisabledMinutes)<br>(Out Of ServiceLocal Or Remote<br>(DisabledEnabled)<br>(060)<br>(DisabledEnabled)<br>(Password)<br>(Password)<br>(DisabledEnabled)<br>(DisabledEnabled)<br>(DisabledEnabled)<br>(16 Character String)<br>(16 Character String) | Value S0Hz Enabled 60min Smin XNom Edge triagered Disabled Local Or Remote Disabled NONE 340701675 Enabled TSR10 |

E/F Curr Set Display: È possibile selezionare fra visualizzazione in valori per unit, primari o secondari a seconda delle preferenza dell'Utente

Impostare Password Setting (per accesso tramite software) e Control (per accesso diretto fronte protezione).

Quella di default , riportata sul manuale della 7SR10, è "AAAA"

# **Reydisp Evolution** Valori Nominali dei Trasformatori

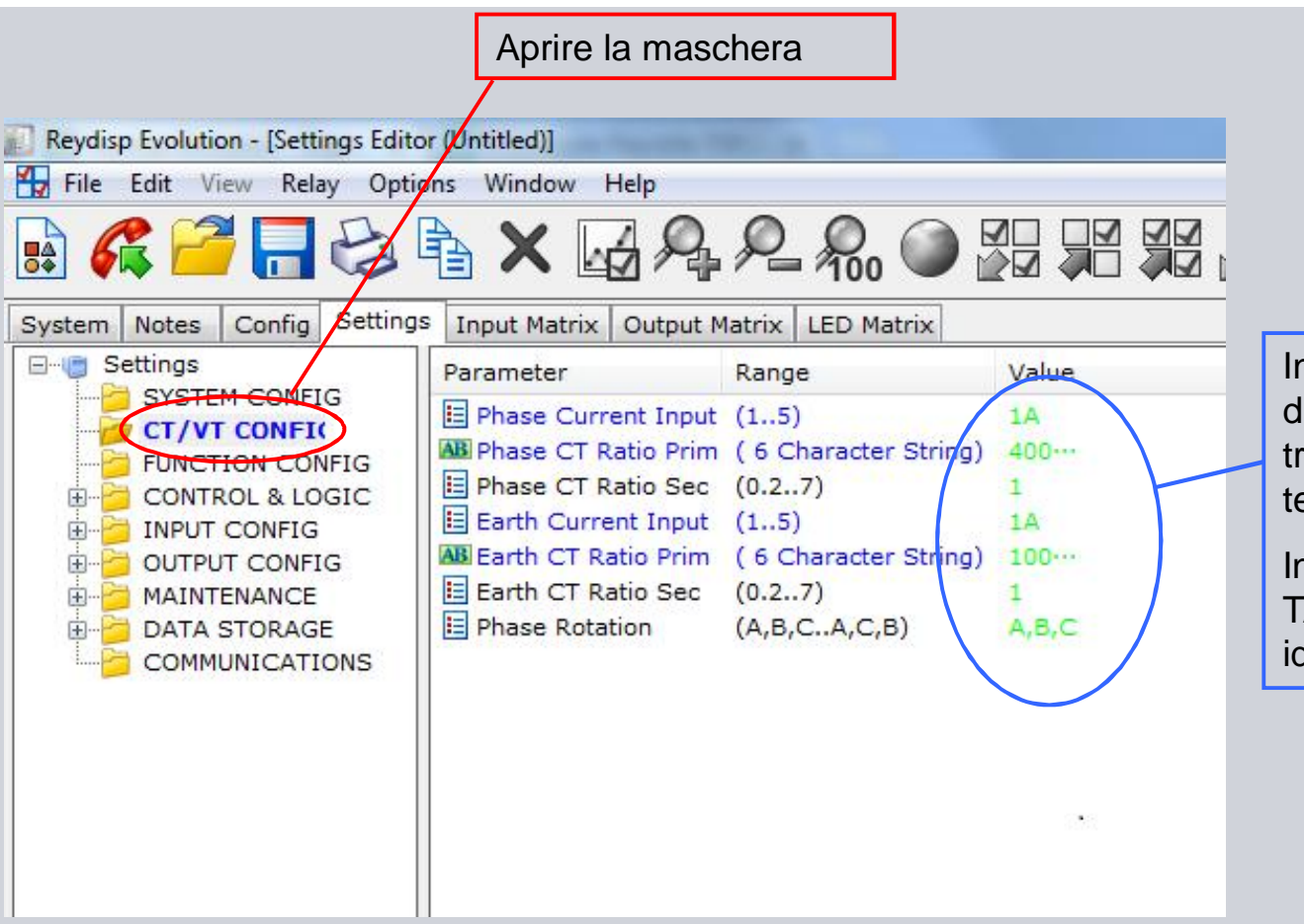

Inserire valori del rapporto di trasformazione dei trasformatori di fase e terra e senso di rotazione.

SIEMENS

Inseriti qui i valori dei TA/TO automaticamente idonei

# **Reydisp Evolution** Abilitazione Funzioni Protettive e Comandi

# **SIEMENS**

| Le funzioni protettive, d            | i comando e le logich               | e sono attivabili dalla fine | stra dedicata "Config       | "                           |           |
|--------------------------------------|-------------------------------------|------------------------------|-----------------------------|-----------------------------|-----------|
| Reydisp Evolution - [Settings Editor | r (SPG_Configurazione Bobina di Mir | nima.rsf2)]                  |                             |                             |           |
| File Edit View Felay Optio           | ns Window Help                      |                              |                             |                             |           |
| 💀 🌈 🪰 📑 😂 🛙                          | È× ፼ዿዸጶ                             |                              | 🖌 🗊 🛦 🖩 🔊                   | 0 00                        |           |
| System Notes Config Settings         | Input Matrix Output Matrix LE       | D Matrix                     |                             |                             |           |
| SYSTEM CONFIG                        |                                     |                              |                             |                             |           |
| FUNCTION CONFIG                      | Disk Activity Symbol                | Unexpected Restart Blocking  | 🗹 🌍 Trip Alert              | 🗹 🌍 General Alarm Alert     |           |
| 🗹 📀 Gn Phase Overcurrent             | 🔲 🌑 Gn Cold Load                    | 🗐 🌑 Gn Derived E/F           | 📝 🌑 Gn Sensitive E/F        | C Gn NPS Overcurrent        |           |
| 🔲 🔘 Gn Thermal                       | 🔲 🌑 Gn CB Fail                      | C Gn Broken Conductor        | 🖉 🌑 Gn Trip Cct Supervision | 🔲 🕐 Gn Close Cct Supervis'n |           |
| Gn Inrush Detector                   | C Cn THD Supervision                | Gn CB Counters               | C Gn I^2t CB Wear           |                             |           |
| PHASE OVERCURRENT                    |                                     |                              |                             |                             |           |
| 🗹 🌔 Gn 51-1 Element                  | 🔲 🌑 Gn 51-2 Element                 | 🔽 🌑 Gn 50-1 Element          | 📝 🅐 Gn 50-2 Element         | Selezionando la             | funzione, |
| SENSITIVE E/F                        |                                     |                              |                             | la casella diverra          |           |
| 🗐 🕐 Gn 51SEF-1 Element               | 🗐 🌑 Gn 51SEF-2 Element              | 🔽 📀 Gn 50SEF-1 Element       | 🔽 🌔 Gn 50SEF-2 Element      |                             |           |
| TRIP CCT SUPERVISION                 |                                     |                              |                             | si aprira la relati         | va voce   |
| 🖾 🕐 Gn 74TCS-1                       | 🔲 🔘 Gn 74TCS-2                      | 🔲 🕐 Gn 74TCS-3               |                             | per scegliere le            | soglie    |
| CIRCUIT BREAKER                      |                                     |                              |                             | 1 0                         | 0         |
| 🔽 📀 Gn CB Control Trip Time          |                                     |                              |                             |                             |           |
| QUICK LOGIC                          |                                     |                              |                             |                             |           |
| 🗵 🕐 Quick Logic                      | 🗹 🌑 E1 Equation                     | E2 Equation                  | E3 Equation                 | E4 Equation                 |           |

Sono da attivare le funzioni evidenziate in verde, quindi:

- Phase Overcurrent : Massima corrente di fase tempo indipendente 50-1 e 50-2 (prima e seconda soglia)
- Phase Overcurrent : Massima corrente di fase tempo dipendente 51-1 (prima soglia)
- Sensitive E/F: Massima corrente di terra tempo indipendente 50SEF-1 e 50SEF-2 (prima e seconda soglia)
- Quick Logic -> E1 Equation: logica da impostare per comandare bobina di minima tensione
- Circuit Breaker ->Gn CB Control Trip Time

## **Reydisp Evolution** Massima Corrente di Fase Istantanea 50

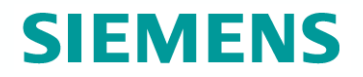

Soglie e livelli di intervento si impostano nel menù Settings, dove appaiono le cartelle relative alle funzioni abilitate

| Reydisp Evolution - [Settings Edito                                                                                                    | r (Untitled)]              |                                        |          |                                                                                                    |                                                     |                                           |                             |
|----------------------------------------------------------------------------------------------------|----------------------------|----------------------------------------|----------|----------------------------------------------------------------------------------------------------|-----------------------------------------------------|-------------------------------------------|-----------------------------|
| 🚼 File Edit View Relay Optic                                                                                                    | ns Window Help             |                                        |          |                                                                                                    |                                                     |                                           |                             |
| 🕞 🧟 🚄 🗖 💤 [                                                                                                    |                            | 2006                                   |          | Reydisp Evolution - [Settings Edito                                                                                                    | r (Untitled)]                                       |                                           |                             |
|                                                                                                    |                            | ······································ |          | File Edit View Relay Optio                                                                                                    | ns Window Help                                      |                                           |                             |
| System Notes Config Settings                                                                                                    | Input Matrix Outp          | ut Matrix LED Matrix                   |          |                                                                                                    | XIA                                                 |                                           |                             |
| E- Settings                                                                                                    | Parameter                  | Range                                  | Value    |                                                                                                    |                                                     | ······································    |                             |
| CT/VT CONFIG                                                                                                    | Gn 50-1 Element            | (DisabledEnabled)                      | Enabled  | System Notes Config Settings                                                                                                    | Input Matrix Outp                                   | ut Matrix   LED Matrix                    |                             |
| FUNCTION CONFIG                                                                                                    | Gn 50-1 Setting            | (0.0550)                               | 2xin     | E- Settings                                                                                                    | Parameter                                           | Range                                     | Value                       |
| CURRENT PROT'N<br>PHASE SWERCURRE<br>51-1<br>51-2<br>50-1<br>SO-2<br>SENSITIVE E/F<br>51SEF-1<br>50SEF-1<br>50SEF-1<br>50SEF-2<br>SUPERVISION | Valori da in               | serire per la                          |          | SYSTEM CONFIG<br>CT/VT CONFIG<br>FUNCTION CONFIG<br>CURRENT PROT'N<br>CURRENT PROT'N<br>CURRENT PROT'N<br>S1-1<br>S1-2<br>S0-1<br>S0-1<br>SENSITIVE E/F<br>S1SEF-1<br>S1SEF-1 | Gn 50-2 Element<br>Gn 50-2 Setting<br>Gn 50-2 Delay | (DisabledEnabled)<br>(0.0550)<br>(014400) | Enabled<br>0.83xIn<br>0.43s |
| CONTROL & LOGIC  F ONPUT CONFIG  OUTPUT CONFIG  MAINTENANCE  CONTACT                                                                          | prima sogli<br>istantaneo, | a d'intervent<br>per c.to in N         | o<br>/IT | SISEP-2<br>50SEF-1<br>50SEF-2<br>B-5 SUPERVISION<br>B-5 CONTROL & LOGIC                                                                                                    | Valori da in<br>seconda so                          | a<br>ento<br>T                            |                             |
|                                                                                                    |                            |                                        |          | INPUT CONFIG                                                                                                    | Istantaneo,                                         | 1                                         |                             |

## **Reydisp Evolution** Massima Corrente di Fase Tempo Dipendente 51

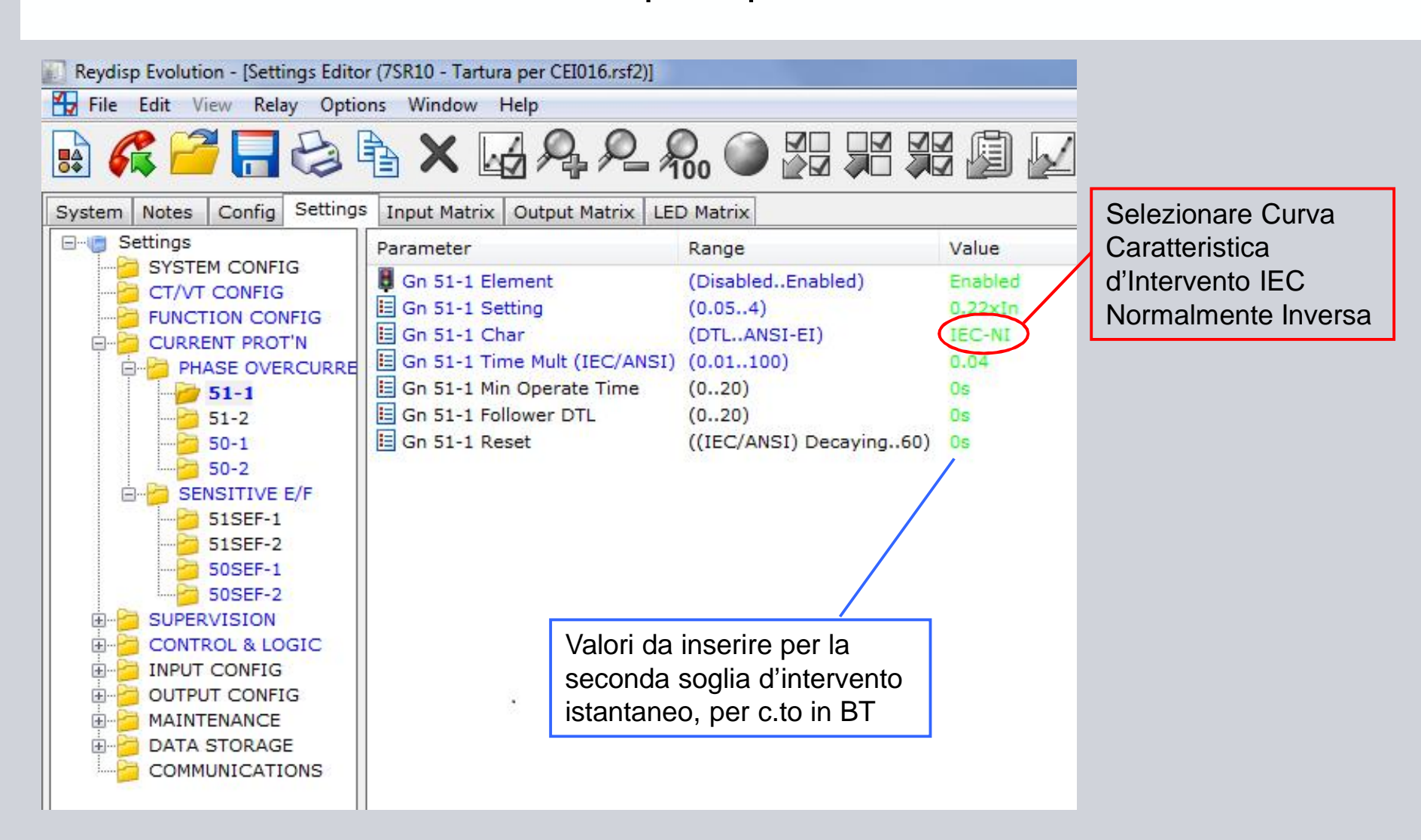

## **Reydisp Evolution** Massima Corrente di Terra Istantanea 50SEF

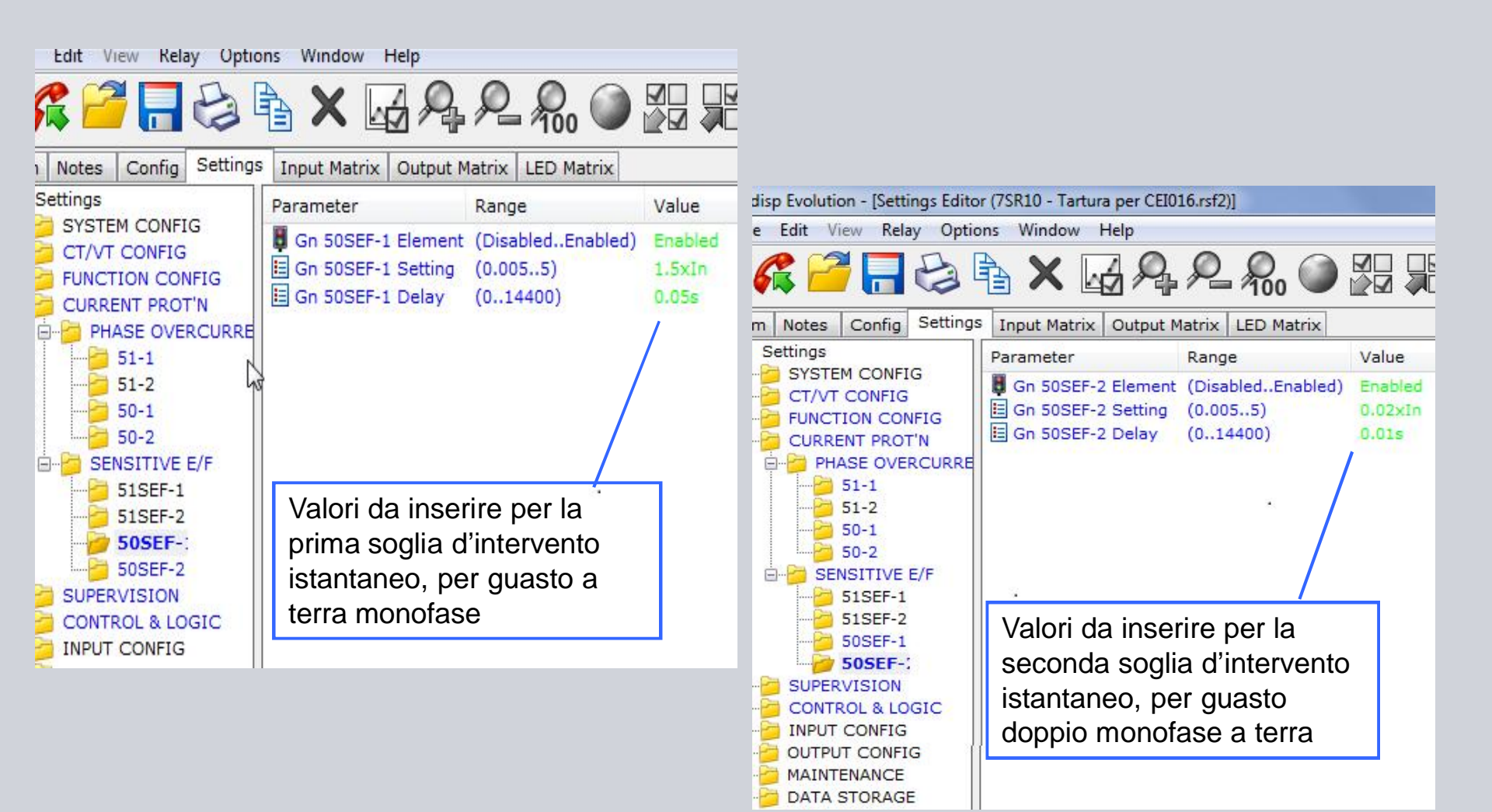

**Protection notice / Copyright notice** 

# **Reydisp Evolution** Equazione per Comando Bobina di Minima

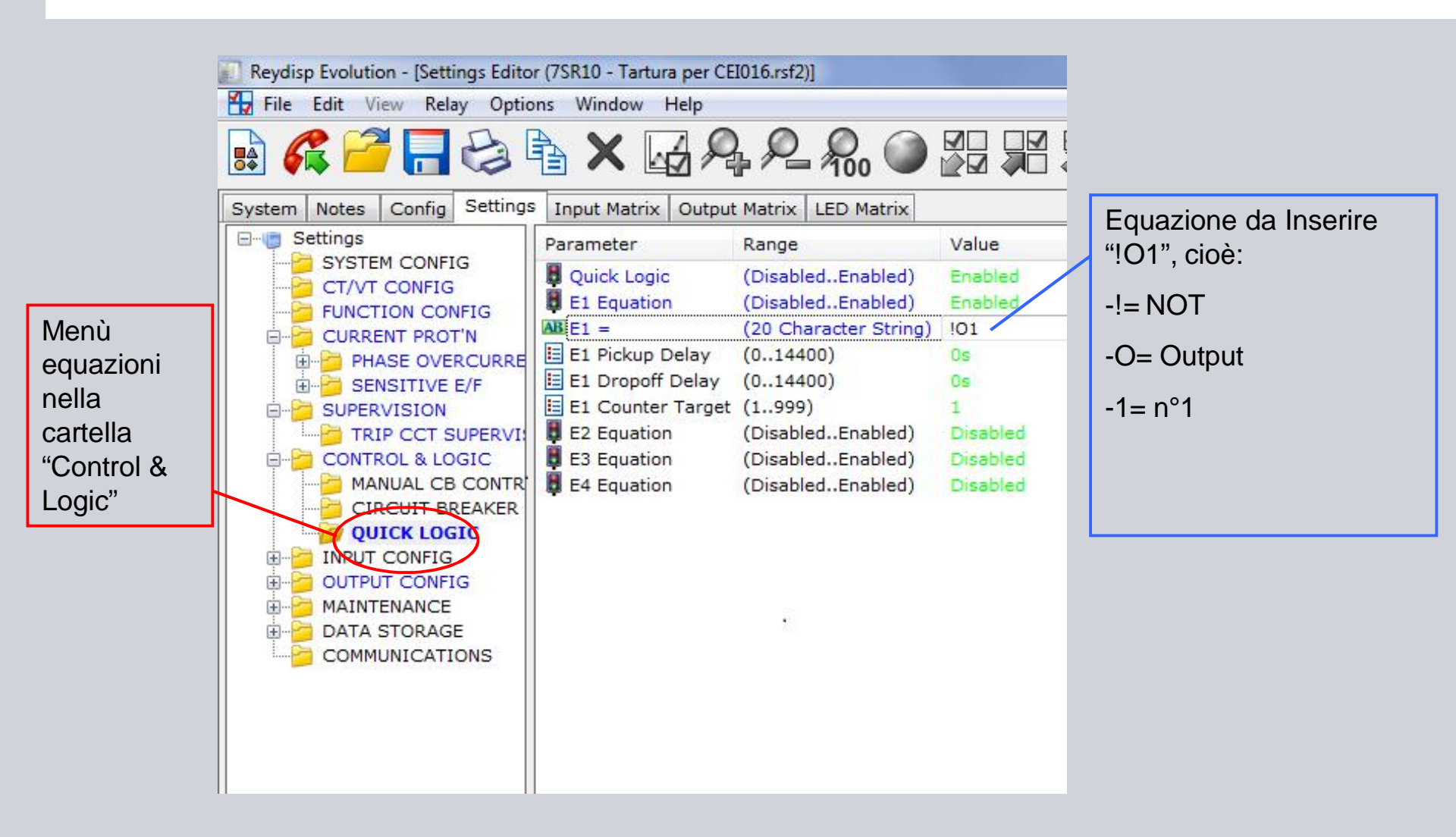

# **Reydisp Evolution** Assegnazione Ingressi

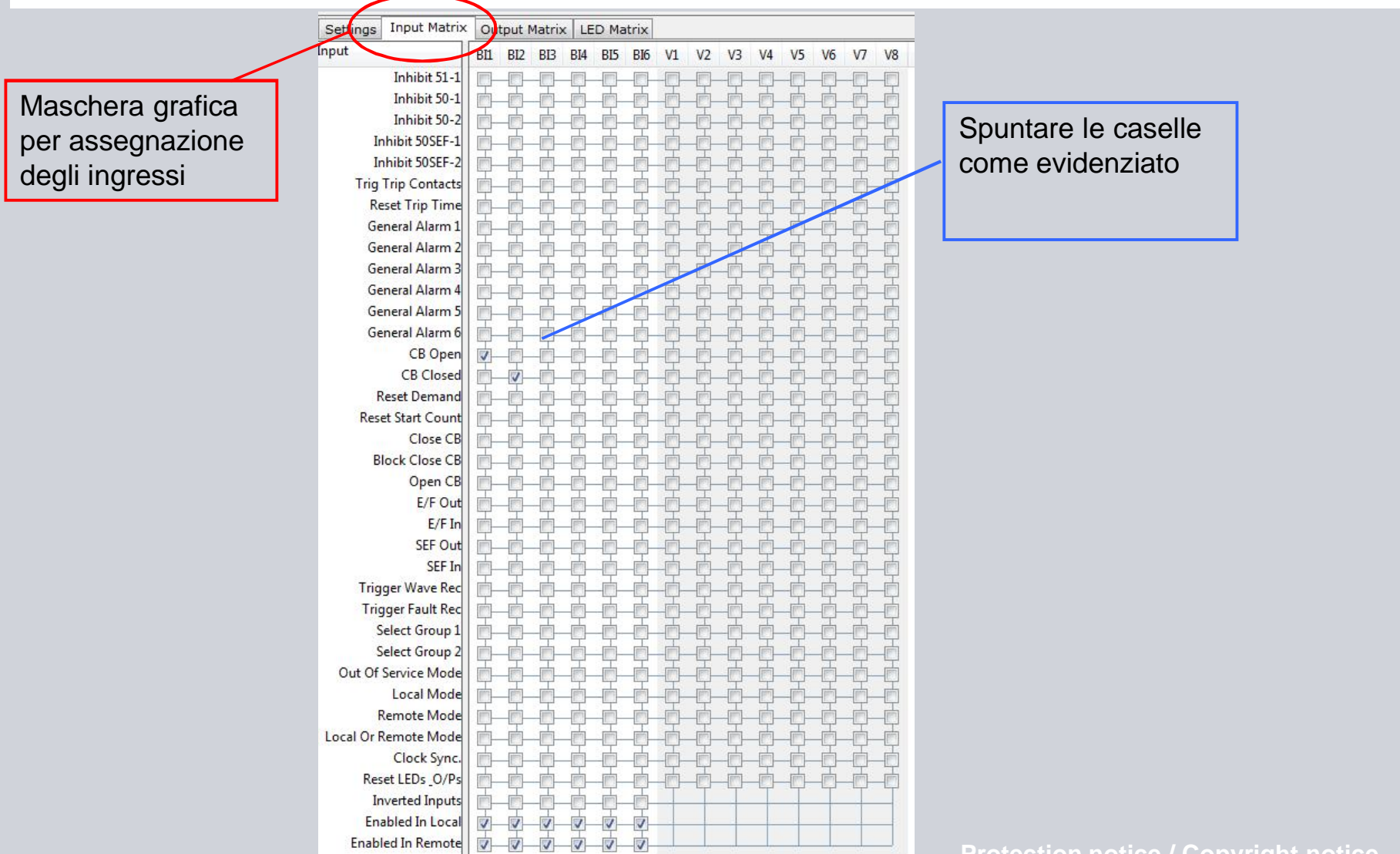

# **Reydisp Evolution** Assegnazione Uscite – Matrice Superiore

| BO= Binary  | v Output                                                                                                    |         |         | Spuntare le caselle |         |          |       |       |    |    |    |           |    |    |    |    |     |         |    |    |    |    |    |  |
|-------------|----------------------------------------------------------------------------------------------------|---------|---------|---------------------|---------|----------|-------|-------|----|----|----|-----------|----|----|----|----|-----|---------|----|----|----|----|----|--|
| L=Led       |                                                                                                    |         |         |                     |         |          |       |       |    |    |    |           |    |    |    |    |     |         |    |    |    |    |    |  |
| V= Uscite \ | /irtuali                                                                                                    |         |         | uscite              |         |          |       |       |    |    |    |           |    |    |    |    |     |         |    |    |    |    |    |  |
|             | lution - [Settings Edito                                                                                                    | or (7SR | 10 - Ta | artura p            | er CEIO | )16.rsf2 | )]    |       |    |    |    |           |    |    | /  |    |     |         |    |    |    |    |    |  |
|             | View Relay Opti                                                                                                    | ons \   | Windov  | w Hel               | р       |          |       |       |    |    |    | - cash es |    | /  |    |    |     | (Alara) |    |    |    |    |    |  |
|             |                                                                                                    |         | X       | Ń                   | R       | P        | - 200 |       |    |    |    | þ         |    |    |    | A  | 0.0 | Ð       | 0  |    |    |    |    |  |
|             | es Config Setting                                                                                                    | s Inp   | out Mat | trix O              | utput I | Matrix   | LED M | atrix |    |    |    | $\angle$  |    |    |    |    |     |         |    |    |    |    |    |  |
|             | ng \ Output                                                                                                    | BO1     | BO2     | BO3                 | BO4     | BO5      | BO6 L | 1 L2  | L3 | L4 | 15 | L6        | L7 | L8 | 19 | V1 | V2  | V3      | V4 | V5 | V6 | V7 | V8 |  |
|             | Protection Healthy<br>Active Setting Grp 1<br>Active Setting Grp 2<br>51-1<br>50-1<br>50-2<br>50SEF-1<br>50SEF-2<br>74TCS-1<br>General Pickup<br>79 Last Trip Lockout<br>Trip Time Alarm<br>CB Open<br>CB Closed<br>Close CB Blocked<br>CB Alarm<br>Open CB<br>Phase A |         |         |                     |         |          |       |       |    |    |    |           |    |    |    |    |     |         |    |    |    |    |    |  |
|             | Phase B<br>Phase C<br>Sensitive E/F<br>Start Count Alarm                                                                                                    |         |         |                     |         | -0       |       |       |    |    |    |           |    |    |    |    |     |         |    |    |    |    |    |  |

# **Reydisp Evolution** Assegnazione Uscite - Matrice Inferiore

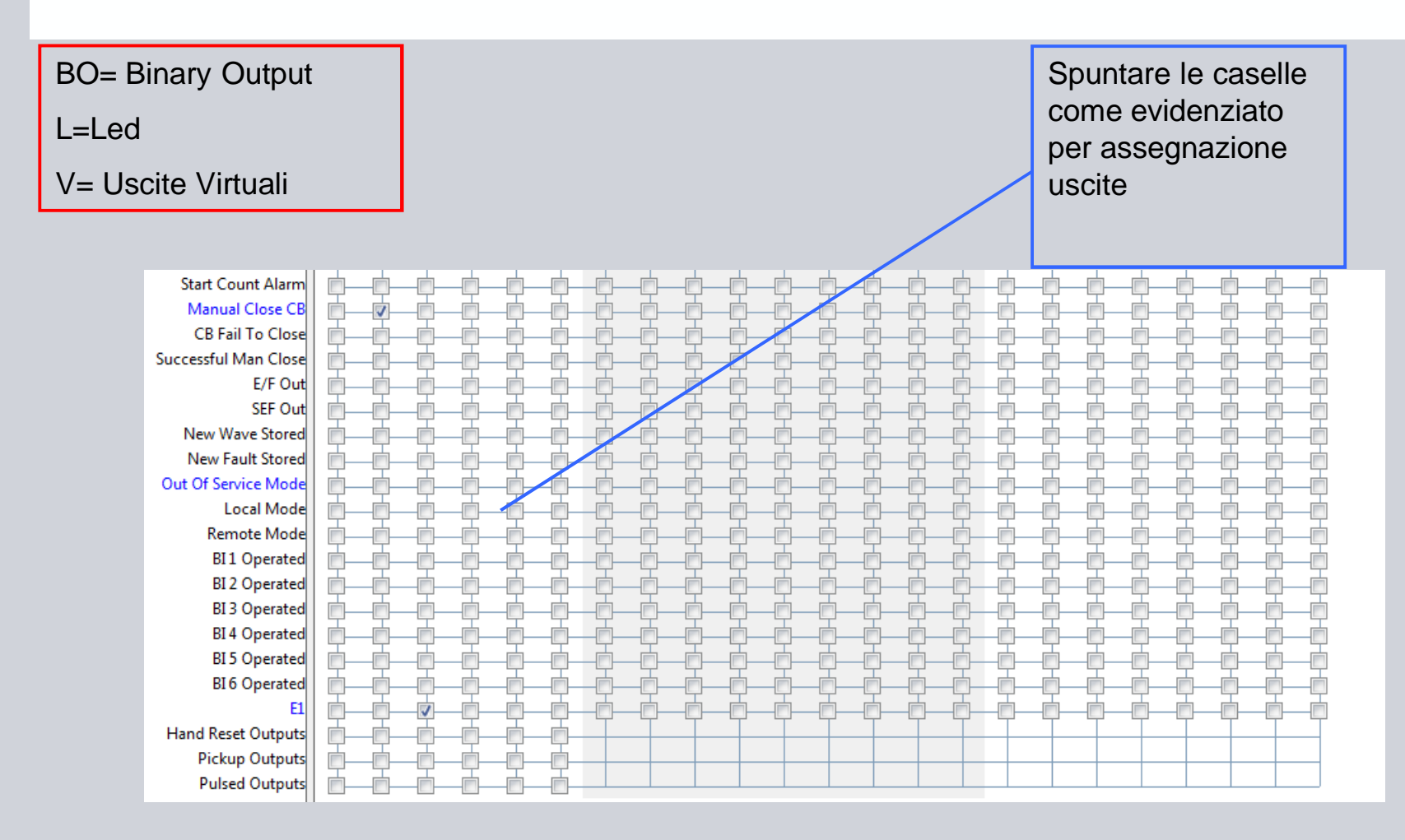

# **Reydisp Evolution** Assegnazione LED

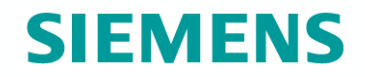

| È possibile impostare i<br>LED perché emettano<br>colore Rosso, Verde e<br>Giallo                                                                                                    | 0 - Tartura per CEI016.rsf2)] |                                                                    |
|----------------------------------------------------------------------------------------------------|-------------------------------|--------------------------------------------------------------------|
| File Edit View Relay Options W<br>System Notes Config Settings Input<br>Setting \ LED<br>Self Re<br>PU Self Re<br>PU Self Re<br>PU Self Re<br>PU Self Re<br>PU Self Re<br>PU Self Re<br>PU Self Re<br>PU Self Re<br>PU Self Re<br>PU Self Re<br>PU Self Re<br>PU Self Re<br>PU Self Re | indov Help                    | Spuntare le caselle<br>come evidenziato<br>per assegnazione<br>LED |

## **Reydisp Evolution** Invio Configurazione alla Protezione

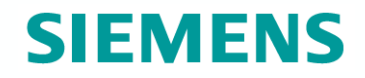

| Revdisp Evolution                       |                                                                                                    |                                                                                                    |
|-----------------------------------------|----------------------------------------------------------------------------------------------------|----------------------------------------------------------------------------------------------------|
| File Edit View Relay Options Window     | Help                                                                                                    |                                                                                                    |
|                                         |                                                                                                    |                                                                                                    |
|                                         |                                                                                                    |                                                                                                    |
| Si rileva la<br>protezione<br>collegata | Connection Manager         SAT200 Server         Image: Comparison of the service of the service of the | A collegamento avvenuto,<br>inviare la nuova<br>configurazione con al<br>funzione "Send All<br>Settings" |

## **Reydisp Evolution** SPG Bobina di Lancio e Data Logger

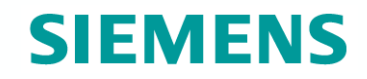

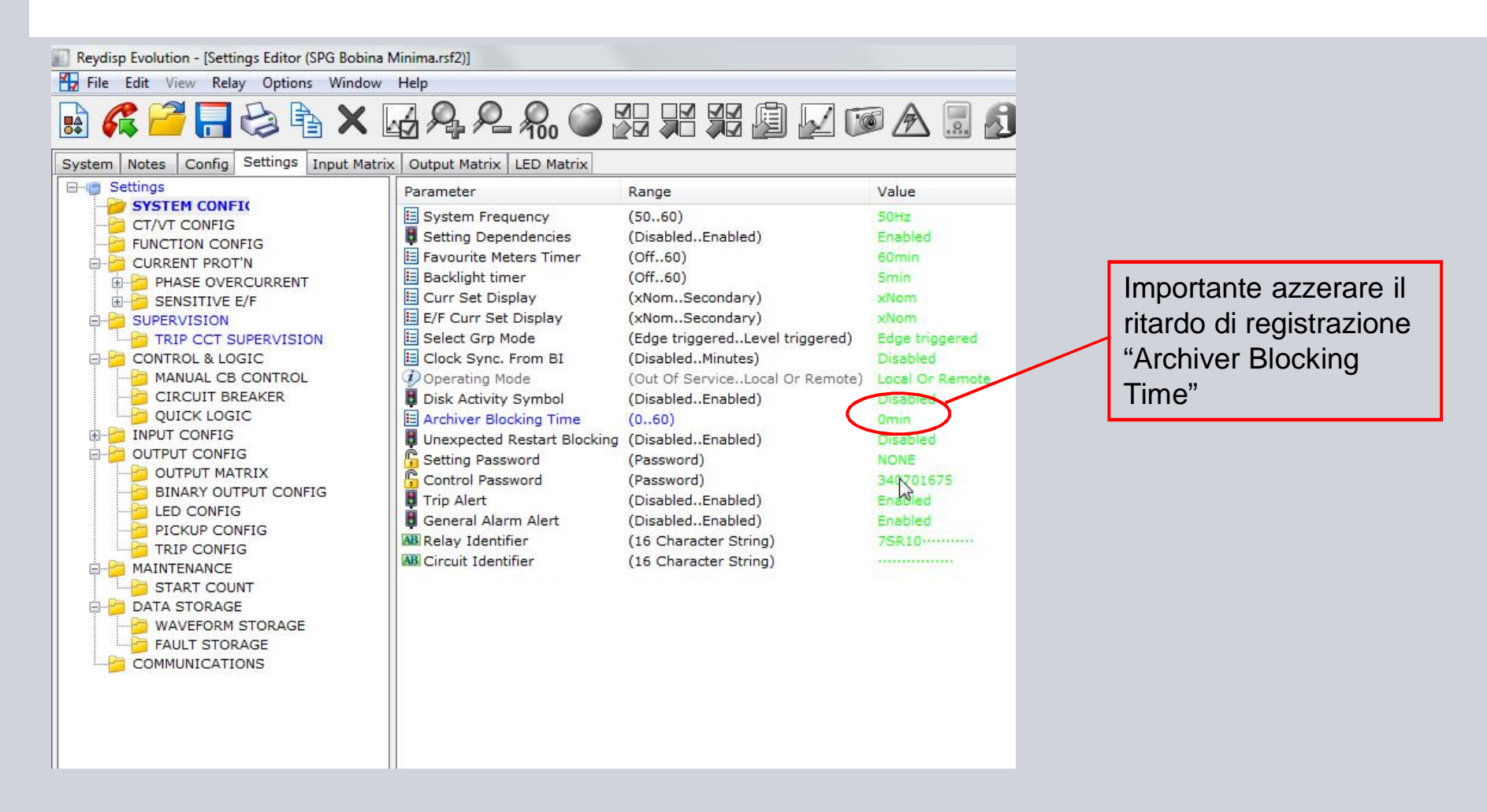

## **Reydisp Evolution** Abilitazione Funzioni Protettive e Comandi

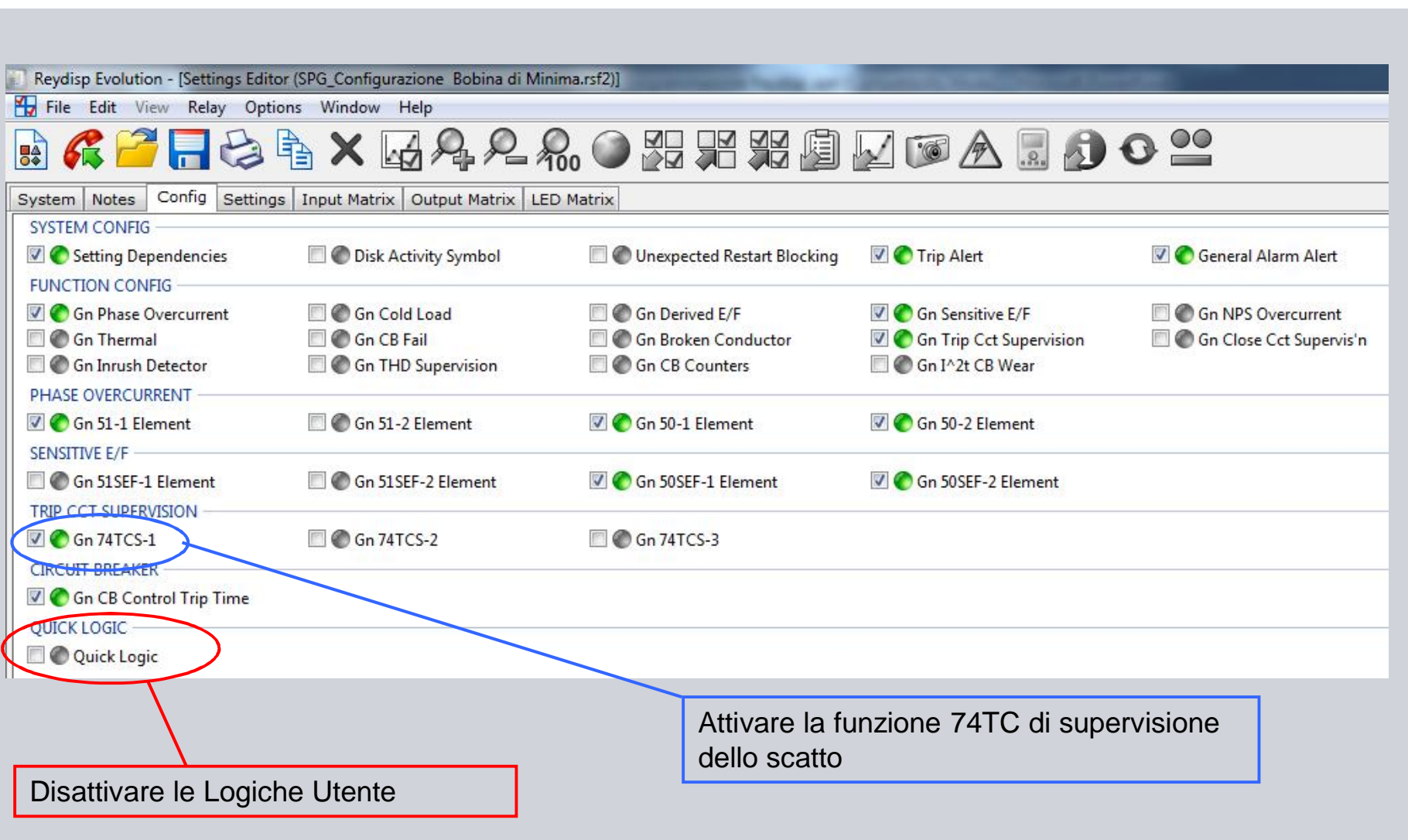

# **Reydisp Evolution Disattivare Equazione**

E1

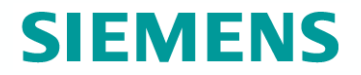

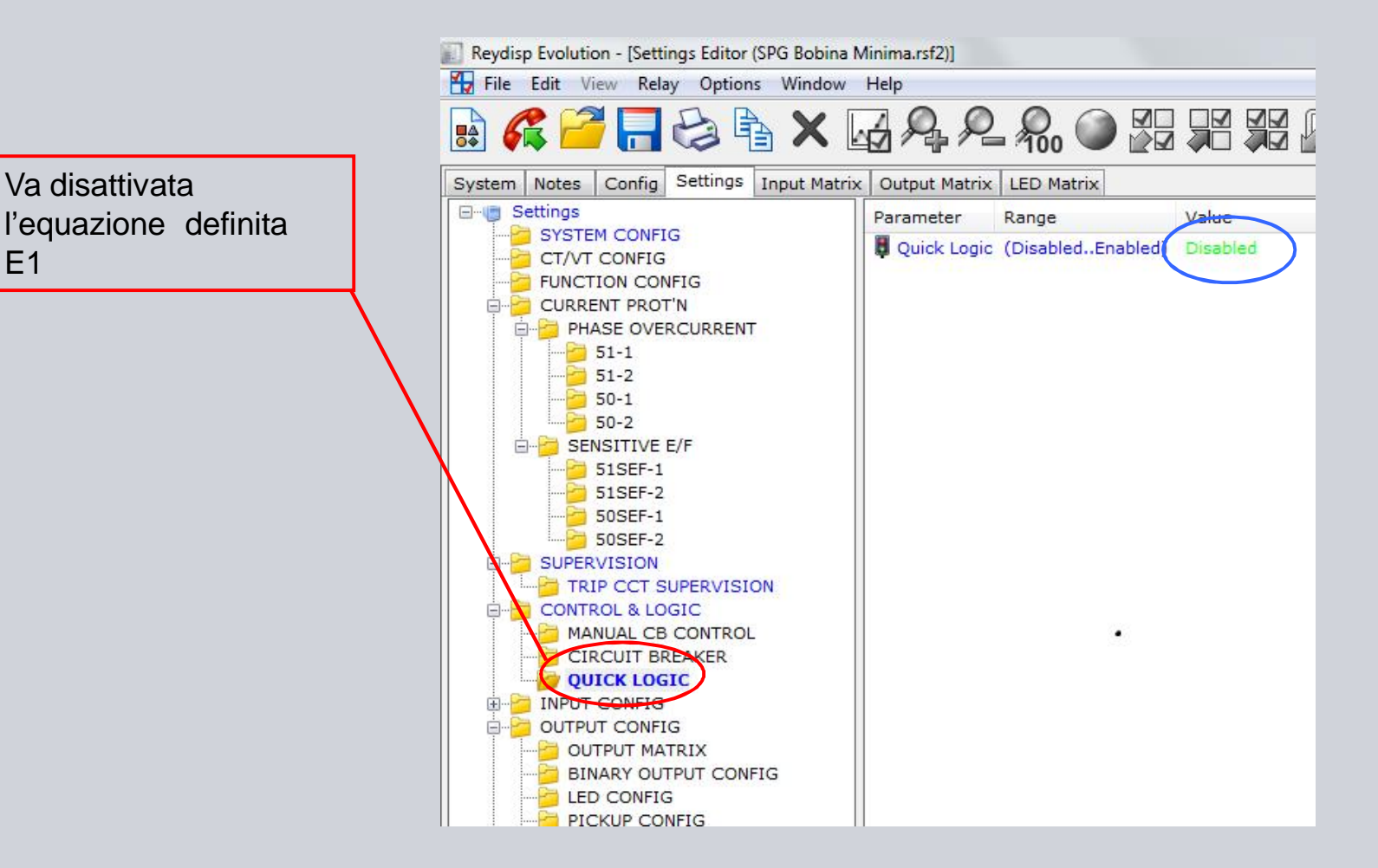

# **Reydisp Evolution** Attivare supervisione dello scatto 74TCS

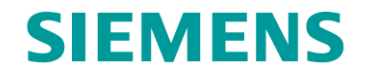

| Reydisp Evolution - [Settings Editor (SPG Bobina N                                                                                                    | /inima.rsf2)]                                              |                                                                      |                                         |
|----------------------------------------------------------------------------------------------------|------------------------------------------------------------|----------------------------------------------------------------------|-----------------------------------------|
| File Edit View Relay Options Window                                                                                                    | Help                                                       |                                                                      |                                         |
| 🗟 🌈 🪰 🔚 🈂 🖒 🗙 🛛                                                                                                    | <u> </u>                                                   | , ) 🖉 🔛 🛒                                                            |                                         |
| System Notes Config Settings Input Matrix                                                                                                    | Output Matrix LED M                                        | latrix                                                               |                                         |
|                                                                                                    | Parameter                                                  | Range                                                                | Value                                   |
| CT/VT CONFIG<br>FUNCTION CONFIG<br>CURRENT PROT'N<br>CURRENT PROT'N<br>FUNCTION CONFIG<br>CURRENT PROT'N<br>FUNCTION CONFIG<br>CURRENT PROT'N<br>FUNCTION CONFIG<br>FUNCTION CONFIG<br>FUNCTION CONFIC<br>FUNCTION CONFIC<br>FUNCTION FUNCTION<br>FUNCTION FUNCTION<br>FUNCTION<br>FUNCTION<br>FUNCTIO | Gn 74TCS-1<br>Gn 74TCS-1 Delay<br>Gn 74TCS-2<br>Gn 74TCS-3 | (DisabledEnabled)<br>(060)<br>(DisabledEnabled)<br>(DisabledEnabled) | Enabled<br>0.2s<br>Disabled<br>Disabled |
|                                                                                                    | Valori da ir                                               | nserire per                                                          |                                         |
|                                                                                                    | tunzione /                                                 | 4105                                                                 |                                         |
| TRIP CCT SUPERVISION                                                                                                    |                                                            |                                                                      |                                         |

# **Reydisp Evolution** Assegnazione Ingressi

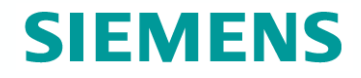

|                                         | 42                    | P                     |                       |           |                       |           |      |                                       | ] C |                  |
|-----------------------------------------|-----------------------|-----------------------|-----------------------|-----------|-----------------------|-----------|------|---------------------------------------|-----|------------------|
| stem Notes Config Settings Input Matrix | Output M              | atrix LE              | D Matrix              |           |                       |           |      |                                       |     |                  |
| Setting \ Input                         | BIL BI2               | BI3 BI4               | BI5 BI6               | V1 \      | /2 V3                 | V4        | V5 V | 5 V7                                  | V8  | Spuntare le case |
| Inhibit 51-1                            |                       | 0-0-                  |                       |           | D-D-                  | -         | 0-0  | 1-17-                                 |     |                  |
| Inhibit 50-1                            |                       |                       | -0-0-                 |           | 5-6-                  | -6-       | -0-0 | -0-                                   |     | come evidenzial  |
| Inhibit 50-2                            | <b>b</b> - <b>b</b> - | <u> </u>              | -6-6                  |           | <u>b</u> b            |           | -0-0 |                                       |     |                  |
| Inhibit 50SEF-1                         | <u> </u>              | <u> </u>              | 6-6                   | -0-0      | bb-                   |           |      | 1-0-                                  |     |                  |
| Inhibit 50SEF-2                         | <u> </u>              |                       | -0-0-                 | -0-0      |                       | -0-       | -0-0 | -6-                                   |     |                  |
| 74TCS-1                                 | <u> </u>              | <u> </u>              | v –                   |           | 5-0-                  |           | -0-0 |                                       |     |                  |
| Trig Trip Contacts                      | <u>_</u>              | <u>b</u> _ <u>b</u> _ | -0-0-                 | -0-0      | <u>b-</u>             | -6-       | -0-0 | 1-0-                                  |     |                  |
| Reset Trip Time                         | <u> </u>              | b-b-                  | -0-0-                 | 2         | <u>b</u> b-           | -0-       | -0-0 | 1-0-                                  |     |                  |
| General Alarm 1                         | <b></b> _             |                       |                       | -6-0      | bb-                   | -6-       | -0-0 | 1-0-                                  |     |                  |
| General Alarm 2                         | <u>_</u>              | <u> </u>              | -0-0-                 |           | <u>b</u> b            |           | -00  | 1-d-                                  | -6  |                  |
| General Alarm 3                         | <u>_</u>              | <u> </u>              |                       | - <u></u> | <u>b</u> _b           | -0-       | -0-0 | 1-0-                                  | -6  |                  |
| General Alarm 4                         |                       |                       |                       |           |                       |           |      | 1                                     |     |                  |
| General Alarm 5                         | <u> </u>              | ġġ                    | - <u>¢</u> <u>¢</u> - | -0-0      | <b>0-0</b> -          | - <u></u> | -0-0 | 1-0-                                  | -0  |                  |
| General Alarm 6                         | <u> </u>              | <u> </u>              | <u> </u>              | -0-0      | <u> </u>              |           | -0-0 | -0-                                   |     |                  |
| CB Open                                 | V-D-                  | <u> </u>              |                       | -0-0      | <u>b-</u>             |           | -0-0 | 1-0-                                  |     |                  |
| CB Closed                               |                       | <u> </u>              |                       | -0-0      | <u>þ</u> _ <u>þ</u>   | -0-       | -0-0 | )                                     | -0  |                  |
| Reset Start Count                       | <b></b>               | <u> </u>              |                       | -0-0      | þ                     |           | -0-0 | <u>}</u>                              | -0  |                  |
| Close CB                                | <b>_</b>              | ġġ-                   | -00-                  | -0-0      | <u>□</u>              |           | -0-0 | )- <b>(</b> )-                        |     |                  |
| Block Close CB                          | <b>_</b> _            | ġġ_                   |                       |           | <u>-</u>              |           | -0-0 | 1-¢-                                  | -0  |                  |
| Open CB                                 | <b>İ</b>              | <u> </u>              | -0-0-                 | -0-0      | <u>þ</u> þ            |           | -0-0 | )                                     | -0  |                  |
| E/F Out                                 | <b></b>               | <b></b> _             |                       | -0-0      | <u>þ</u> þ-           | -0-       | -0-0 | )                                     | -0  |                  |
| E/F In                                  | <u> </u>              | <u> </u>              |                       | -0-0      | <u> </u>              |           | -0-0 | -0-                                   |     |                  |
| SEF Out                                 | <u> </u>              | <u> </u>              | -00-                  | -0-0      | ф <u>ф</u>            | -0-       | -0-0 | )                                     | -0  |                  |
| SEF In                                  | <u> </u>              | ġ—ġ-                  |                       |           | <b>þþ</b> -           | -0-       | -0-0 | -0-                                   |     |                  |
| Trigger Wave Rec                        | <u> </u>              | <u> </u>              |                       | -0-0      | þ                     | -0-       | -0-0 | 1-0-                                  | -0  |                  |
| Trigger Fault Rec                       | <u> </u>              | ġġ-                   | -0-0-                 | -0-0      | ф <u>ф</u>            |           | -0-0 | )                                     | -0  |                  |
| Select Group 1                          | <u> </u>              | <u> </u>              |                       |           | <u>þ</u> _ <u>þ</u>   |           | -0-0 | <u>-</u>                              | -0  |                  |
| Select Group 2                          | <b></b>               | <u> </u>              | <u> </u>              |           | þ-ф                   |           | -0-0 | -0-                                   | -0  |                  |
| Out Of Service Mode                     | <b></b>               | <b></b>               | -@@-                  | -0-0      | <b>-</b> -            | -0-       | -0-0 | )                                     | -0  |                  |
| Local Mode                              | <b>_</b>              | ф <u>ф</u>            |                       | -0-0      | <b>-</b>              |           | -0-0 | -0-                                   |     |                  |
| Remote Mode                             | <b></b>               | ģģ-                   |                       | -0-0      | ф <u>ф</u>            |           | -0-0 | -0-                                   | -0  |                  |
| Local Or Remote Mode                    | <b></b>               | ġġ-                   |                       | -0-0      | <b>-</b>              | -0-       | -0-0 | -0-                                   | -0  |                  |
| Clock Sync.                             | <b></b>               | <u> </u>              |                       | -0-0      | <b>b</b> - <b>b</b> - | -0-       | -0-0 |                                       | -0  |                  |
| Reset LEDs_O/Ps                         | <b>İ</b> İİ           | ġġ                    | -0-0-                 | -0-0      | <b>-</b>              |           | -0-0 | -0-                                   | -0  |                  |
| Inverted Inputs                         | b-b-                  | <b>B</b> - <b>B</b> - | -0-0-                 |           | 10000                 |           |      | 1 1 1 1 1 1 1 1 1 1 1 1 1 1 1 1 1 1 1 |     |                  |

# **Reydisp Evolution** Assegnazione Uscite

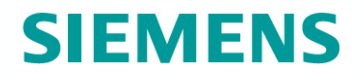

| neyarsp evolution - [settings cartor (booma an and |            | oata iog     | yeni a | <b>←/</b> 1 |       |            |              |     |            |           |             |     |            |            |              |                     |     |              |     |                     |   |                 |
|----------------------------------------------------|------------|--------------|--------|-------------|-------|------------|--------------|-----|------------|-----------|-------------|-----|------------|------------|--------------|---------------------|-----|--------------|-----|---------------------|---|-----------------|
| File Edit View Relay Options Window                | Help       |              |        |             |       |            |              |     |            |           |             |     |            |            |              |                     |     |              |     |                     |   |                 |
| 🗟 🦚 🊰 🔚 😂 🗞 🗙 🛽                                    | Ø          | <b>Q</b> _ / |        | 100         | ۲     |            |              |     | þ          |           | 6           | A   | 0          | 3          | 0            |                     |     |              |     |                     | I | Spuntare le     |
| ystem Notes Config Settings Input Matrix           | Out        | tput Mat     | trix L | ED Ma       | atrix |            |              |     |            |           |             |     |            |            |              |                     |     |              |     |                     |   | Opuntare le     |
| Setting \ Output                                   | BO1        | BO2          | BO3    | BO4         | BO5   | BO6        | L1 L         | 2 L | 3 L4       | L5        | L6          | L7  | L8         | L9         | V1 \         | /2 V3               | V4  | V5           | V6  | V7 V8               | 7 | caselle come    |
| Protection Healthy                                 | -          |              |        |             |       |            |              |     | 1          |           |             |     |            |            |              |                     |     |              |     |                     |   | ovidonziata par |
| Active Setting Grp 1                               | 西          | 1            | 100    | -           |       | -          | ř.           | 5-7 | i F        | -6-       |             | _T_ | _F         | The second |              | 5 <u></u>           | 100 |              | -   | <u> </u>            | _ | evidenziato per |
| Active Setting Grp 2                               | 一一         |              |        | -           |       |            | Ē.           |     | 1-M        |           |             | _m_ |            | <u> </u>   |              | <u> </u>            |     | -            | T   | -m-m                | _ | assegnazione    |
| 51-1                                               | -          | _            |        | -6-         |       | -6-        | T-T          |     | i          |           | - <u></u> _ | -   | - <u>T</u> | <u>–</u>   |              |                     | _   | -1-          | -6- | -6-6                | _ | accegnazione    |
| 50-1                                               | -          |              | -      | -           |       | - <u>m</u> | ē—ī          |     | i          | _6        | _Ē_         |     | <u> </u>   | <u>–</u> – | <u> </u>     | 5 <u>–</u> 6        |     |              |     |                     |   | uscite          |
| 50-2                                               | -          |              | -      |             |       | -6-        | 6-0          | 5-7 | <u> </u>   |           |             |     | -6-        | <u>–</u> – | <u> </u>     | 5 J                 |     | — <u>—</u> — |     | - <u></u>           | _ |                 |
| 50SEF-1                                            | -          |              |        |             | -     | -          | 6-0          |     |            |           |             | -0- | -0         | 6-         |              |                     |     |              |     |                     | _ |                 |
| 50SEF-2                                            | -          | 0            |        |             |       |            | <u>–</u>     | b—c |            |           | -           |     |            | <u> </u>   |              | <u>b</u> _b         |     |              |     |                     | _ |                 |
| 74TCS-1                                            | <u> </u>   |              |        |             | -     | -0         | <b>V</b>     | b—c | 1-0-       | -0-       |             | -0- |            |            | <u>_</u>     | <u>b</u> —b         | -   |              |     |                     |   |                 |
| General Pickup                                     | -          |              | -      | -           | -     | -          | 0-0          |     | <u> </u>   | -         | -           | -   |            | 0          |              | <u> </u>            | 100 | -            | _   | <u> </u>            |   |                 |
| 79 Last Trip Lockout                               |            |              |        |             |       | D          | D 1          |     | 1          |           |             |     |            |            | <u> </u>     | <u> </u>            |     |              | 0   |                     |   |                 |
| Trip Time Alarm                                    | <b></b>    | -            |        |             |       |            | 0-0          |     | 1—¢        | -0-       | -0-         | -0- | -¢         | <u>_</u>   | <u>–</u>     | <b>İ</b> — (İ       | -0- |              |     |                     |   |                 |
| CB Open                                            | <b>p</b> - |              | -@-    | -@-         |       | -@         | ¢—(          | )—C | ]          |           |             |     | -          | <u> </u>   | ф—(          | þ—ф                 |     | - <u>e</u>   |     |                     |   |                 |
| CB Closed                                          | <u> </u>   |              | -6-    |             |       |            | <u>_</u>     | )—C | 1—¢        |           |             |     | -¢-        | -          | <u>–</u>     | ф—ф                 | -   |              |     | - <b>pp</b>         |   |                 |
| Close CB Blocked                                   | <b>_</b>   | -            |        |             | -     | - <u>¢</u> | ф <u></u>    | )[  | <u> </u>   |           |             | -0- | -0         | <u> </u>   | <u> </u>     | <b>_</b> _          |     |              |     | - <b></b>           |   |                 |
| CB Alarm                                           | <b>p</b> - | -            |        |             |       | -@         | ф <u>–</u> [ | )—C | 1—¢        |           |             |     | -¢         | <u> </u>   | ф <u>–</u> [ | <u> </u>            | _   |              |     |                     |   |                 |
| Open CB                                            | -          |              |        |             | -     | -0         | <b>İ</b> —I  | )—C | 1—¢        |           |             | -0- | -¢         | <u> </u>   | ф <u>–</u>   | <b></b>             |     |              |     |                     |   |                 |
| Phase A                                            | <b>_</b>   |              |        |             |       |            | ¢—0          |     | <b>-</b>   | - <u></u> |             |     |            | <b>_</b>   | ф <u>–</u> [ | ф <u>ф</u>          |     |              |     | - <u>m</u> <u>m</u> |   |                 |
| Phase B                                            | <u> </u>   | -0-          | -0-    | -@-         |       | -0         | ¢—0          | )—C |            |           |             |     | -\$        | <b>_</b>   | ф—I          | ф—ф                 | -6- |              |     |                     |   |                 |
| Phase C                                            | <u> </u>   | -            |        | -@-         |       | -0         | ¢—(          |     | <b>-</b>   |           |             |     | -0         | <b>_</b>   | <u> </u>     | <b>þ</b> — <b>þ</b> |     |              |     | -00                 |   |                 |
| Sensitive E/F                                      | <b>_</b>   | -            | -0-    | -@-         |       | -@         | <b>_</b>     |     | )—¢        | -¢-       | -@-         | -0- | -@         | <b>_</b>   | <u> </u>     | þ—¢                 | -0- | -0-          |     |                     |   |                 |
| Start Count Alarm                                  | <b>_</b>   | -            |        |             |       | - <b></b>  | <u>6</u> –0  | )—C | 1—¢-       |           |             |     | -¢         | <u> </u>   | ф <u>–</u> е | ф <u>ф</u>          |     |              |     | - <u></u>           |   |                 |
| Manual Close CB                                    | <b>_</b>   | 1            |        |             | -     | -0         | ф <u></u>    |     | <u> </u>   |           |             |     | -0         | <u> </u>   | <u>ф</u> —е  | <b>_</b>            |     |              |     |                     |   |                 |
| CB Fail To Close                                   | <u> </u>   | -            |        |             | -     | - <u>©</u> | ф—(          | )—Ľ | ) <u> </u> |           | - <b></b> - |     | - <u></u>  | <u> </u>   | <u> </u>     | <b>0</b> — <b>0</b> |     |              |     |                     |   |                 |
| Successful Man Close                               | -          |              | -@-    |             | -     | -0         | <b>_</b>     | )E  | 1—¢        |           |             | -0- | -¢         | <b>_</b>   | <u>–</u>     | <b>þ</b> —ф         |     |              |     |                     |   |                 |
| E/F Out                                            | -          | -            |        | -           |       | -          | ¢-0          | )-C | )          |           |             |     |            | 0-         | ģ[           | <b>þ</b> — <b>þ</b> |     | -            |     |                     |   |                 |
| SEF Out                                            | <b>-</b>   | _            | -@-    |             |       | -0         | ¢0           | )—C | )          | -0-       |             |     | -0         | <b>_</b>   | ф—I          | þ—ф                 |     | -            |     |                     |   |                 |
| New Wave Stored                                    | <b>_</b>   |              | -@-    |             |       |            | ¢-0          | )C  | <b>-</b>   | -0-       | -0-         | -0- |            | 0-         | ģ—1          | þ—ф                 |     |              |     |                     |   |                 |
| New Fault Stored                                   | <b>_</b>   | -            | -6-    | -0-         |       | -@         | <u>_</u>     | 3-6 | )          |           | -0-         | -0- | -0         | <b>_</b>   | <u> </u>     | þ—ф                 | -   |              |     |                     |   |                 |
| Out Of Service Mode                                | 向-         |              | -      | -           |       | -0         | <b>b</b> -1  | 1-1 | 1          | -         |             | _m_ | -m-        | h-         | m-1          | hh                  | -6- |              |     | - <u>m</u> -m       |   |                 |

# **Reydisp Evolution** Inversione Binary Input

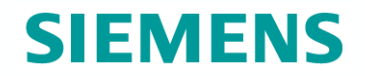

Inversione del contatto d'ingresso cablato in parallelo all'alimentazione della protezione, in questo caso il BI3

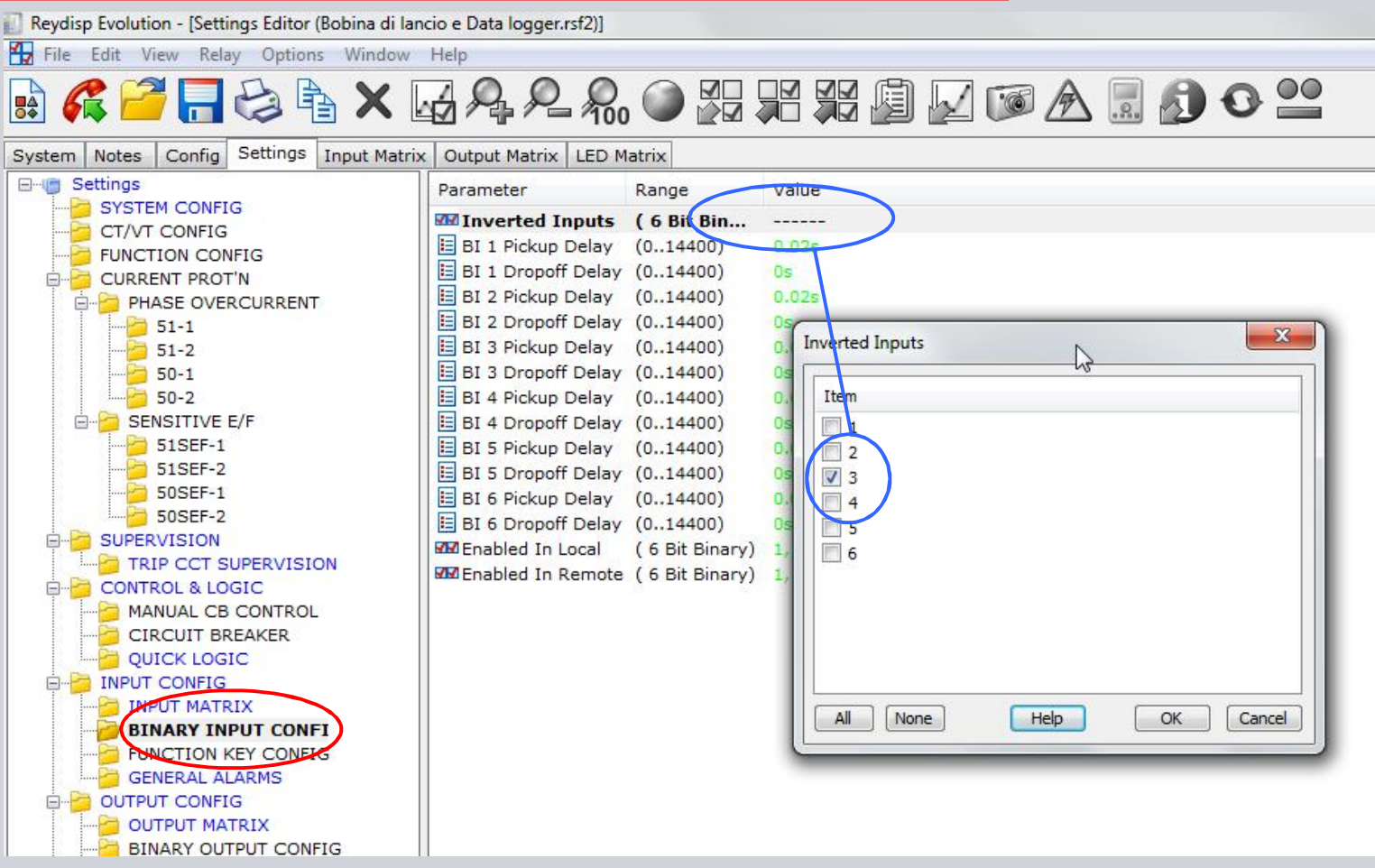

# **Reydisp Evolution** Inversione Binary Input

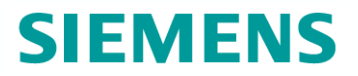

Come ultimo passo prima dell'invio della configurazione alla protezione, si rinominare l'allarme visualizzato sul display della 7SR10 ion caso di perdita di tensione , come "Power OFF"

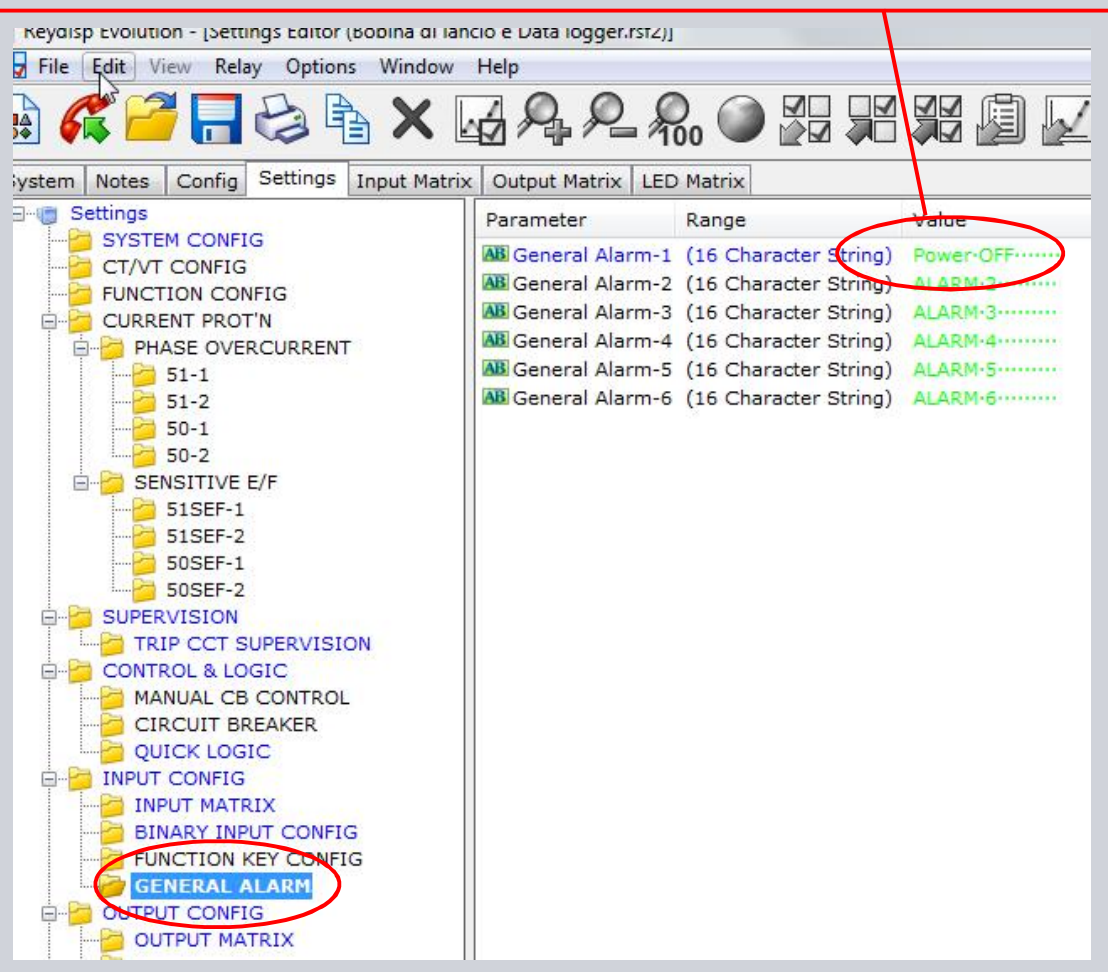

# **Reydisp Evolution** Manuale e contatti

# **SIEMENS**

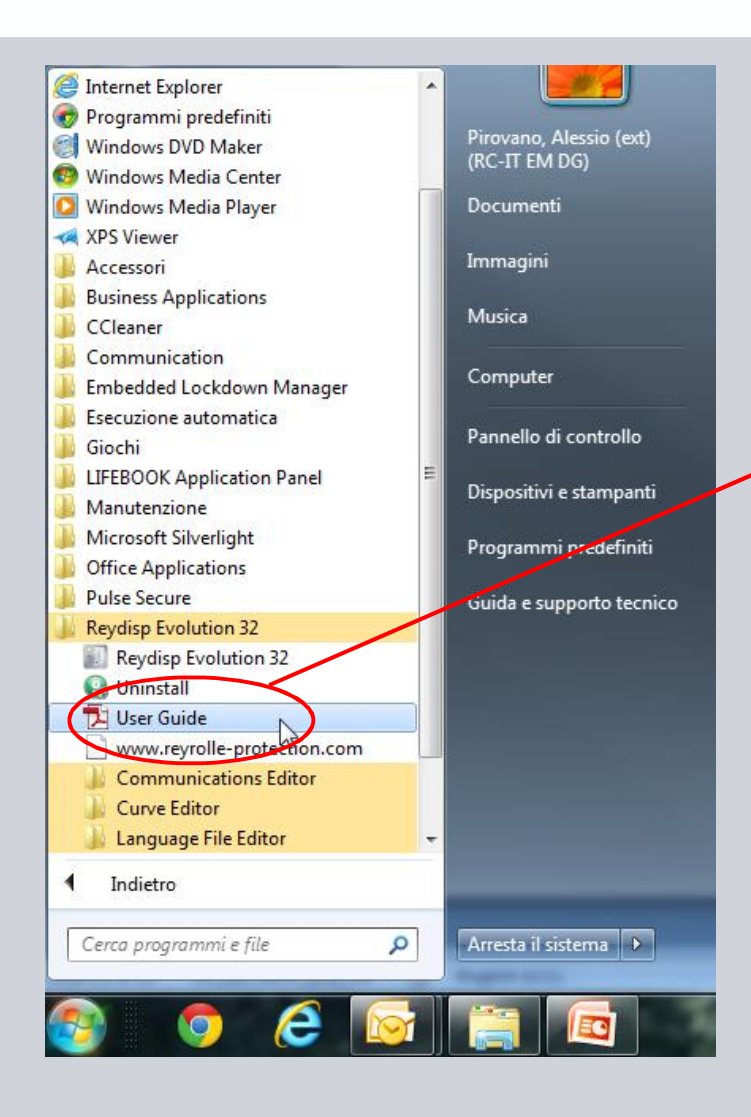

Per informazioni più approfondite e complete sull'utilizzo del software Reydisp Evolution, il manuale è disponibile nella relativa cartella d'installazione e accessbile direttamente dal Menù di Start

Per scaricare liberamente il software completo, il manuale e i vari template delle protezioni, visitare la pagina:

http://w3.siemens.com/smartgrid/global/en/prod ucts-systems-solutions/Protection/Engineering-Evaluation-Diagnostic-Software/Pages/reydispevolution.aspx